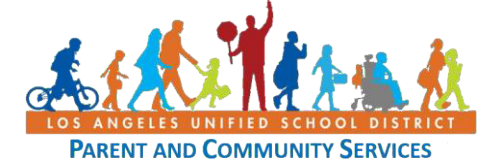

# Ծնողական Ուղղեցույց Ստեղծել Անվճար Էլփոստի Չաշիվ Google-ում կամ Yahoo-ում

Еջեր 1 – 4 Google հաշիվ կարգավորելու քայլեր Еջեր 5 –7 Yahoo Էլփոստի հաշիվստեղծելու քայլեր

Ուղեցույցը ծառայում է այս ընտանիքներին օժանդակելու նպատակին և չի նշանակում, որ Լոս Անջելեսի Միասնականը ուղղակիորեն Խթանում՝ կամ հովանավորում է դրա օգտագործումը։

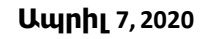

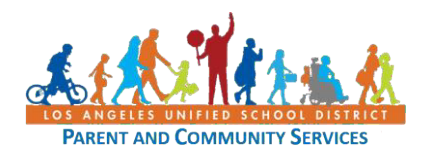

# Ստեղծեք Անվճար Էլփոստի ጓաշիվ

| Գործողություն                                                                                                    | Պատկեր                                                                                                    |
|----------------------------------------------------------------------------------------------------|----------------------------------------------------------------------------------------------------|
| Այս հակիրճ ուղեցույցը կօգնի ձեզ ստեղծել<br>անվճար Էլփոստի հաշիվ Gmail- ի (Google)<br>հետ։ Կան շատ անվճար Էլփոստի<br>մատակարարներ, որոնք կարող եք<br>օգտագործել, բայց այս մեկը առավել<br>հաճախ օգտագործվողներից մեկն Է։    |                                                                                                    |
| Սկսեք ձեր հեռախոսի կամ համարկարգչի<br>վրա բացել վեբ զննարկիչը և գրեք<br><u>mail.google.com</u> . հասցեն<br>Վեբ զննարկիչների օրինակներն են Safari,<br>Firefox, Google Chrome, Microsoft Edge.                              | $ \stackrel{}{\leftrightarrow} \text{New Tab} \times + \\ \stackrel{}{\leftarrow} \rightarrow  \stackrel{}{\bullet} \qquad  \qquad  \qquad \qquad \qquad \qquad \qquad \qquad \qquad \qquad \qquad \qquad \qquad \qquad \qquad \qquad \qquad \qquad \qquad \qquad \qquad$                                                                                                    |
| Եթե ձեր համակարգիչը օգտագործող այլ<br>մարդիկ կան, դուք կարող եք տեսնել այլ<br>մատչելի հաշիվներ և ընտրել։ Նախքան<br>շարունակելը, ձեզ հարկավոր է դուրս գալ<br>ցանկացած այլ հաշվից։ Sign Out.<br>Սեղմեք Use another account. | Google         Choose an account         Image: Signed out         Image: Signed out <t< th=""></t<>                                                                                                    |
| Սեղմեք<br>Create Account.<br>Սեղմեք Next.                                                                                                    | Google<br>Sign in<br>to continue to Gmail<br>Email or phone<br>Forgot email?<br>Not your computer? Use Guest mode to sign in privately.<br>Learn more<br>Create account Next                                                                                                    |
|                                                                                                    | <b>9npónnnipinu</b> Uju hudhpá nintégnijeg lyoqubh átaq untanótaj         uludáun tijuhnunh huzhu Gmail- h (Google)         htin: Yuu zuun uludáun tijuhnunh         uludáun tijuhnunh huzhu Gmail- h (Google)         htin: Yuu zuun uludáun tijuhnunh         uludaun tijuhnunh         uludaun ogunuannöti, pujg uju ulug unaudti         husulup ogunuannöti, pujg uju ulug unaudti         husulup ogunuannöti, pujg uju ulug unaudti         husulup ogunuannöti, pujg uju ulug unaudti         ulut pugti dtp quluunhy luu huudunpupagh         dinu pugti dtp quluunhy luu huudunpupagh         dinu pugti dtp quluunhy luu huudunpupagh         dinu pugti dtp quluunhy luu huudunpupagh         ulup quluunhy luun huudunpupagh         ulup quluunhy luun tip ogunuannönn uji         ulunpuh luu, nnig uunni tip unaudi         ulunyati huzhulun tip tip ogunuannönn uji         ulunyati huzhulun tip tip ogunuannönn uji         ulunyati huzhulun tip tip ogunuannönn uji         ulunyati huzhulun tip tip ogunuannönn uji         ulunyati huzhulun tip tip ogunuannönn uji         ulunyati huzhulun tip tip ogunuannönn         ulunyati huzhulun tip tip ogunuannibudi tip         ulunyati huzhulun tip         ulunyati huzhulun         ulunyati huzhulun         ulunyati huzhulun |

**1** | Page

*Ուղեցույցը ծառայում է այս ընտանիքներին օժանդակելու նպատակին և չի նշանակում, որ Լոս Անջելեսի Միասնականը ուղղակիորեն* Խթանում կամ հովանավորում է դրա օգտագործումը

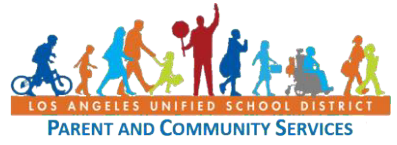

Ապրիլ 7, 2020

| 4 - Gmail<br>5 - Gmail | Ընտրեք For myself.<br>Մուտքագրեք Ձեր անունը և ազգանունը                                                                                                    | Create account<br>For myself<br>To manage my business<br>glis                                                                                                    |
|------------------------|----------------------------------------------------------------------------------------------------|----------------------------------------------------------------------------------------------------|
|                        | տրամադրված պատուհաններում։<br>Ընտրեք օգտանուն Username. Կարող եք<br>ընտրել եզակի մի անուն որը ներառում է<br>ձեր անուն ազգանունը, որպեսզի մարդիկ<br>կարողանան պարզել, որ դա ձեզն է `<br>նայելով ձեր էլ. Փոստի հասցեյին։ Նաև<br>հաշվի առեք անուն ընտրելը, որը հարմար<br>է շփվել ձեր երեխայի դպրոցի հետ։ | Create your Google Account<br>to continue to Gmall<br>First name<br>Usemame<br>Wor can use letters, numbers & periods<br>Password<br>Confirm<br>We<br>Use & or more characters with a mix of letters, numbers &<br>symtob.<br>Sign in instead<br>English (bitled States) • Key Terms                                                                                                    |
|                        | Ընտրեք <b>գաղտնաբառ</b> ` 8 կամ ավելի<br>նիշով, ներառյալ տառերը, համարները և<br>խորհրդանիշները (!, @,?, Եւ այլն)։ Գրեք ձեր<br>գաղտնաբառը և պահեք այն անվտանգ<br>վայրում։ <b>Յաստատեք</b> ձեր գաղտնաբառը `<br>կրկին մուտքագրելով այն։<br>Սեղմել Next.                                                  |                                                                                                    |
| 6 - Gmail              | Դուք կստանաք անհատականացված<br>ընդունելություն Google- ից նշված ձեր էլ.<br>Փոստի նոր հասցեով<br>Դուք ունեք տարբերակ ավելացնելու<br>հեռախոսահամար և վերականգման<br>էլփոստ, եթե հանկարծ մոռանաք ձեր<br>գաղտնաբառը։<br>Ավելացրեք ձեր ծննդյան <b>Ամիսը, օրը,</b><br><b>Տարին և Սեռը</b><br>.Սեղմել Next.  | welcome to Google   s6@gmail.com   Image: Phone number (optional)   Welcame for account security. It work be visible to interest.   Morth Image: Phone number (optional)   Well use it to keep your account security.   Well use it to keep your account security.   Well use it to keep your account security.   Worth Image: Phone number (optional)   Well use it to keep your account security.   Worth Image: Phone number (optional)   Well use it to keep your account security.   Wert   Your personal info is private & safe Willy we ask for this information Back Next |
| 7 - Gmail              | Կարդացեք պայմանները` եթե համաձայն եք<br>սեղմեք I agree կոճակը:.                                                                                                    | l agree                                                                                                    |

2 | Page

Ուղեցույցը ծառայում է այս ընտանիքներին օժանդակելու նպատակին և չի նշանակում, որ Լոս Անջելեսի Միասնականը ուղղակիորեն Խթանում՝ կամ հովանավորում է դրա օգտագործումը

### Ստեղծել Անվճար Էլփոստի Յաշիվ Google-nLu yuu Yahoo-nLu

Google

Sign in

Use your Google Account

2468@gmail.com

Not your computer? Use a Private Window to sign in.

Google Hi I.

2468@gmail.com v

Forgot email?

English (United States)

Ուղեզույզը ծառայում է այս ընտանիքներին օժանդակելու նպատակին և չի նշանակում, որ Լոս Անջելեսի Միասնականը ուղղակիորեն խթանում կամ հովանավորում է դրա օգտագործումը

#### 3 | Page

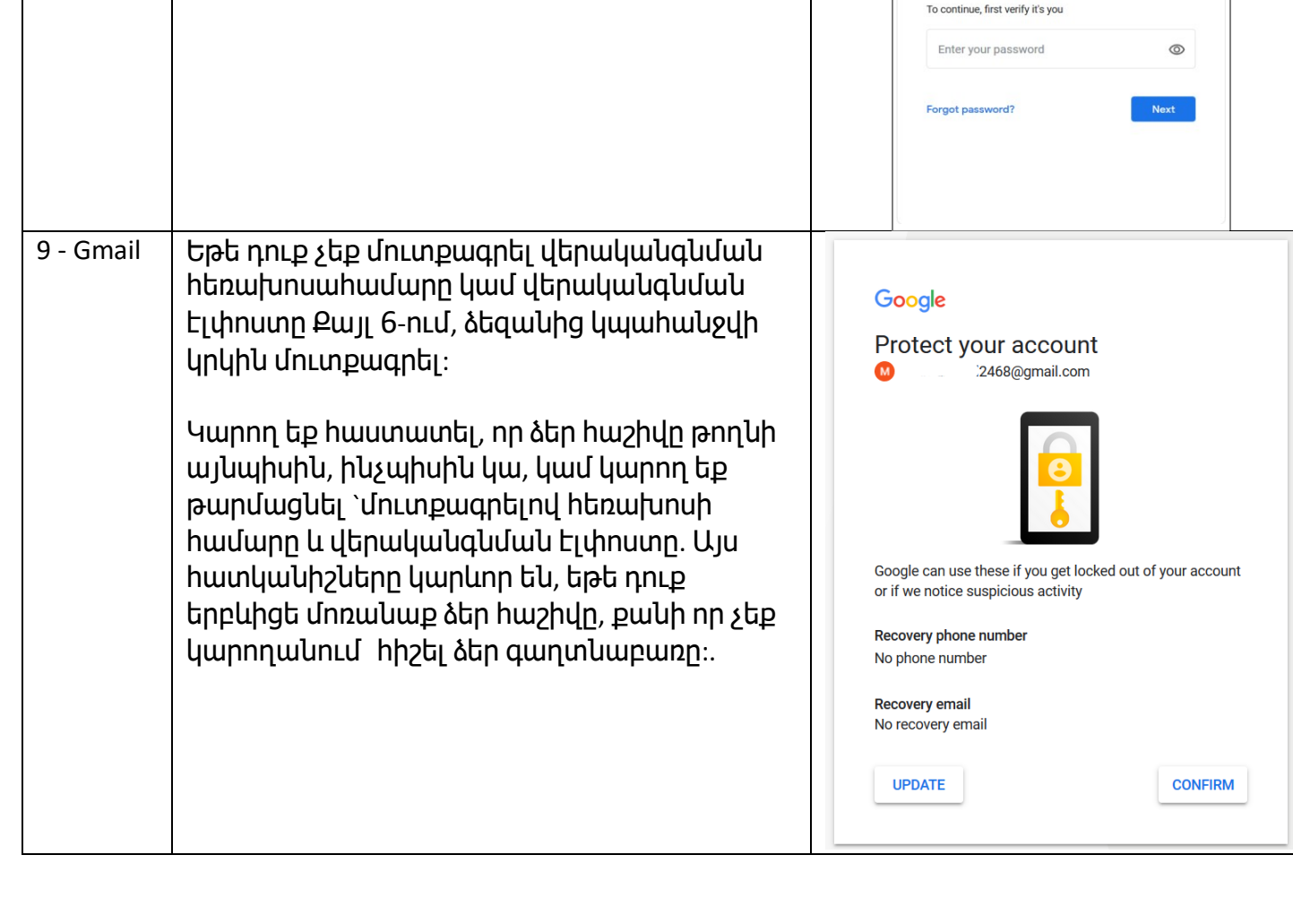

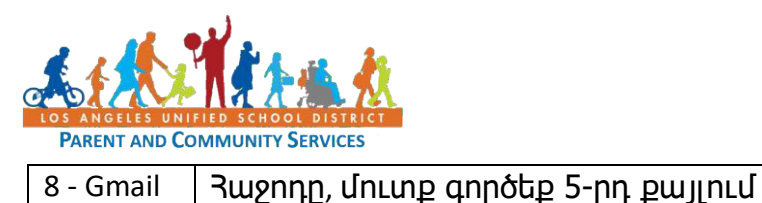

ձեր ստեղծած Էլփոստով և

գաղտնաբառով։

Սեղմեք Next.

8 - Gmail

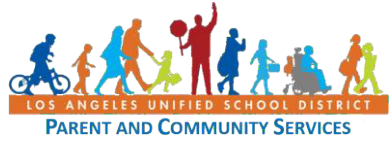

Ապրիլ 7, 2020

| 10 - Gmail             | Շնորհավոր! Դուք այժմ Էլփոստի հաշիվ ունեք։<br>Սեղմեք Next.                                                                                      | Image: Series     Image: Series   Image: Series |
|------------------------|----------------------------------------------------------------------------------------------------|----------------------------------------------------------------------------------------------------|
| 11 - Gmail             | Ընտրեք տեսակետ։ Եթե վստահ չեք, թե որ<br>ընտրության համար, ընտրեք (կանխադրված)<br>Default Միշտ կարող եք փոխել մեկ այլ<br>ժամանակ։<br>Սեղմեք ОК. | Choose a view Default Comfortable Compact OK                                                                                                    |
| Շնորհա<br>համա<br>`ընտ | ւվորում ենք ձեր Էլփոստի հաշիվը բացելու<br>ր գրել խրախուսման մի նոտա այն անձին<br>անիքի անդամը, կամ նույնիսկ ձեր երեխս                          | համար! Ձեր առաջին Էլփոստի<br>, ում մասին հետաքրքրում եք<br>յյի ուսուցիչը կամ տնօրենը։                                                                                                    |
| 12 - Gmail             | Էլփոստը գրելու համար ընտրեք Compose<br>վերևի ձախ անկյունում:                                                                                   | - Compose                                                                                                    |
| 13 - Gmail             | Մուտքագրեք այն անձի էլփոստի հասցեն,<br>որին ցանկանում եք հաղորդագրություն<br>ուղարկել <b>To</b>                                                | New Message     _ x* ×       To     Cc Bcc       Subject                                                                                                    |
|                        | Առարկան <b>Տսbject</b> սովորաբար ամփոփում է<br>այն մասին, թե ինչի մասին է խոսքը, օրինակ`.<br>Տնային Աշխատանք, IEP հանդիպումը,<br>խրախուսանքը։  |                                                                                                    |
|                        | Գրեք ձեր հաղորդագրությունը <b>Տսbject</b>                                                                                                    |                                                                                                    |
|                        | տուփի տակ և սեղմեք Send.                                                                                                    |                                                                                                    |

*Ուղեցույցը ծառայում է այս ընտանիքներին օժանդակելու նպատակին և չի նշանակում, որ Լոս Անջելեսի Միասնականը ուղղակիորեն* Խթանում կամ հովանավորում է դրա օգտագործումը

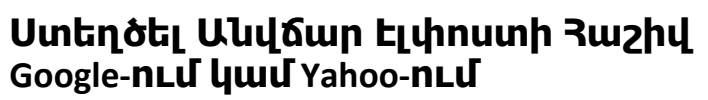

Ապրիլ 7, 2020

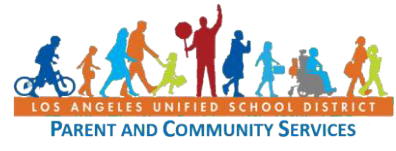

# Ստեղծել Անվճար Էլփոստի Յաշիվ Yahoo-ում

| Քայլեր    | Գործողություններ                                                                                                    | Պատկեր                                                                                                    |
|-----------|----------------------------------------------------------------------------------------------------|----------------------------------------------------------------------------------------------------|
|           | Այս հակիրճ ուղեցույցը կօգնի ձեզ ստեղծել<br>անվճար Էլփոստի հաշիվ Yahoo-ում։ Կան<br>շատ անվճար Էլփոստի մատակարարներ,<br>որոնք կարող եք օգտագործել, բայց այս<br>մեկը առավել հաճախ օգտագործվողն է։                                                                                                    |                                                                                                    |
| 1 – Yahoo | Սկսեք ձեր հեռախոսի կամ համարկարգչի<br>վրա բացել վեբ զննարկիչը և գրեք<br><u>mail.yahoo.com</u> . հասցեն<br>Վեբ զննարկիչների օրինակներն են Safari,<br>Firefox, Google Chrome, Microsoft Edge.                                                                                                    | ychoo!                                                                                                    |
| 2 – Yahoo | Սեղմեք Create an account.                                                                                                    | ychoo!<br>Sign in to Yahoo Mail<br>Using your Yahoo account<br>Username, email, or mobile<br>Next<br>Stay signed in Forgot username?<br>Create an account                                                                                                    |
| 3 – Yahoo | Մուտքագրեք Ձեր անունը ազգանունը և<br>ձեր ցանկացած ԷլՓոստի հասցեն։<br>Ընտրեք Email address. Կարող եք ընտրել<br>եզակի մի անուն որը ներառում է ձեր<br>անուն ազգանունը, որպեսզի մարդիկ<br>կարողանան պարզել, որ դա ձեզն է `<br>նայելով ձեր էլ. Փոստի հասցեյին։ Նաև<br>հաշվի առեք անուն ընտրելը, որը հարմար<br>է շփվել ձեր երեխայի դպրոցի հետ:<br>Ընտրեք գաղտնաբառ Password բաղկացած<br>տառերից, թվերից և նշաններից (!,@,?, &,<br>etc.). Ձեր գաղտնաբառը գրեք և ապահով<br>տեղում պահել:<br>Մուտքագրեք բջջային հեռախոսահամար,<br>որպեսզի Yahoo- և ձեզ ուղարկի այս<br>էլփոստի համար հաստատման կոդ։ | Sign up for Yahoo Mail   Create a Yahoo email address   First name   Last name   Email address   @yahoo.com   Iwar to use my current email address   Password   +1   Mobile phone number   Birth Month   Day   Year   Gender (optional)   By clicking "Continue", you agree to the Terms and Privacy Policy Continue Arready have an account? Sign in |

*Ուղեցույցը ծառայում է այս ընտանիքներին օժանդակելու նպատակին և չի նշանակում, որ Լոս Անջելեսի Միասնականը ուղղակիորեն* Խթանում կամ հովանավորում է դրա օգտագործումը

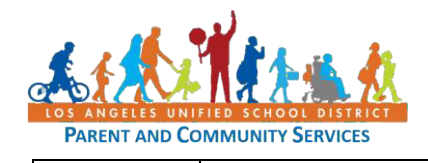

# Ստեղծել Անվճար Էլփոստի **Յաշիվ** Google-<mark>ում կամ</mark> Yahoo-ում

Ապրիլ 7, 2020

|           | Մուտքագրեք ձեր ծննդյան <b>Ամիսը,օրը,</b><br><b>Տարին և Սեռը։</b>                                                                                                    |                                                                                                    |
|-----------|----------------------------------------------------------------------------------------------------|----------------------------------------------------------------------------------------------------|
|           | Սեղմեք <b>Continue</b> .                                                                                                    |                                                                                                    |
| 4 – Yahoo | Կարող եք ընտրել որ ստուգման կոդը ձեզ<br>ուղղարկվի տեքստով կամ<br>հեռախոսազանգով:<br>Կատարեք ընտրությունը և սեղմեք Text me a<br>verification code կամ Call me with a verification<br>code.<br>Մուտքագրեք ստացված կոդը. | Verify your phone number<br>+1 = (323)<br>We will send a verification code to<br>Message and data rates may apply<br>Text me a verification code<br>or<br>Call me with a verification code |
| 5 – Yahoo | Սեղմեք Continue շարունակելու համար                                                                                                    | Congratulations!         @yahoo.com         You can use this email address to access everything Yahoo         Continue                                                                     |

*Ուղեցույցը ծառայում է այս ընտանիքներին օժանդակելու նպատակին և չի նշանակում, որ Լոս Անջելեսի Միասնականը ուղղակիորեն* Խթանում կամ հովանավորում է դրա օգտագործումը

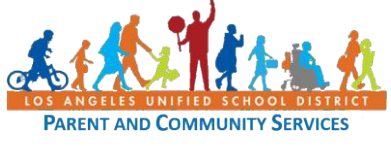

**Ապրիլ** 7, 2020

| 6 – Yahoo              | Ձեր Yahoo –ի նոր Էլփոստի հաշիվն այժմ<br>կազմված Է։                                                                                                    | yeshoofmoil<br>Crewe<br>Para<br>Serie<br>Serie<br>Seri | Terrenzer, Romen Johnspape                             | Image: selection of the selection of the |
|------------------------|----------------------------------------------------------------------------------------------------|----------------------------------------------------------------------------------------------------|--------------------------------------------------------|----------------------------------------------------------------------------------------------------|
| Շևորհև<br>համա<br>`ըևտ | ւվորում ենք ձեր Էլփոստի հաշիվը բացելու<br>ր գրել խրախուսման մի նոտա այն անձին<br>անիքի անդամը, կամ նույնիսկ ձեր երեխս                                                                     | . հավ<br>ւ, ում<br>սյի ու                                                                                                    | նար! Ձեր առաջին<br>՝ մասին հետաքրք<br>ւսուցիչը կամ տնօ | Էլփոստի<br>րում եք<br>օրենը։                                                                                                    |
| 7 - Yahoo              | Էլփոստը գրելու համար սեղմեք Compose<br>վերևի ձախ անկյունում.                                                                                                    |                                                                                                    | Compose                                                |                                                                                                    |
| 8 - Yahoo              | Մուտքագրեք այն անձի Էլփոստի հասցեն,<br>որին ցանկանում եք հաղորդագրություն<br>ուղարկել <b>To</b>                                                                                           | To<br>Subject                                                                                                    |                                                        | еслес                                                                                                    |
|                        | Առարկան <b>ՏսԵյесt</b> սովորաբար ամփոփում է<br>այն մասին, թե ինչի մասին է խոսքը, օրինակ`<br>Տնային Աշխատանք, IEP հանդիպումը,<br>խրախուսանքը։<br>Գրեք ձեր հաղորդագրությունը <b>ՏսԵյесt</b> | Send                                                                                                    |                                                        | i i                                                                                                    |

*Ուղեցույցը ծառայում է այս ընտանիքներին օժանդակելու նպատակին և չի նշանակում, որ Լոս Անջելեսի Միասնականը ուղղակիորեն* Խթանում կամ հովանավորում է դրա օգտագործումը